## Σύντομη αναφορά

## Εκτύπωση

## Εκτύπωση από υπολογιστή

**Σημ.:** Για ετικέτες, χαρτόνι και φακέλους, ορίστε το μέγεθος και τον τύπο χαρτιού στον εκτυπωτή πριν εκτυπώσετε το έγγραφο.

- Ανοίξτε το παράθυρο διαλόγου "Εκτύπωση" στο έγγραφο που προσπαθείτε να εκτυπώσετε.
- 2 Αν χρειάζεται, προσαρμόστε τις ρυθμίσεις.
- 3 Εκτυπώστε το έγγραφο.

## Εκτύπωση από κινητή συσκευή

#### Εκτύπωση από κινητή συσκευή με χρήση του Mopria Print Service

Το Mopria<sup>®</sup> Print Service είναι μια λύση εκτύπωσης από κινητές συσκευές με λειτουργικό σύστημα Android<sup>™</sup> 5.0 ή νεότερη έκδοση. Σας επιτρέπει να εκτυπώνετε απευθείας σε οποιονδήποτε εκτυπωτή με δυνατότητα σύνδεσης στην υπηρεσία Mopria.

**Σημ.:** Κατεβάστε την εφαρμογή Mopria Print Service από το Google Play<sup>TM</sup> και ενεργοποιήστε το στην κινητή συσκευή.

- 1 Από την κινητή συσκευή Android, ανοίξτε μια συμβατή εφαρμογή ή επιλέξτε ένα έγγραφο από τη διαχείριση αρχείων σας.
- 2 Πατήστε > Εκτύπωση.
- 3 Επιλέξτε έναν εκτυπωτή και προσαρμόστε τις ρυθμίσεις αν είναι απαραίτητο.

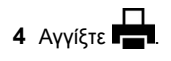

## Εκτύπωση από κινητή συσκευή με χρήση του AirPrint

Η λειτουργία λογισμικού AirPrint είναι μια λύση εκτύπωσης για φορητές συσκευές που σας επιτρέπει να εκτυπώνετε απευθείας από συσκευές Apple σε εκτυπωτή με δυνατότητα σύνδεσης στην υπηρεσία AirPrint.

#### Σημειώσεις:

- Βεβαιωθείτε ότι η συσκευή Apple και ο εκτυπωτής είναι συνδεδεμένα στο ίδιο δίκτυο. Εάν το δίκτυο έχει πολλούς ασύρματους διανομείς, βεβαιωθείτε ότι και οι δύο συσκευές είναι συνδεδεμένες στο ίδιο υποδίκτυο.
- Αυτή η εφαρμογή υποστηρίζεται μόνο σε ορισμένες συσκευές Apple.
- 1 Από την κινητή συσκευή σας, επιλέξτε ένα έγγραφο από τη διαχείριση αρχείων σας ή εκκινήστε μια συμβατή εφαρμογή.

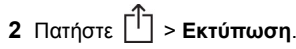

- 3 Επιλέξτε έναν εκτυπωτή και προσαρμόστε τις ρυθμίσεις αν είναι απαραίτητο.
- 4 Εκτυπώστε το έγγραφο.

## Εκτύπωση από κινητή συσκευή με χρήση του Wi-Fi Direct®

Wi-Fi Direct<sup>®</sup> είναι μια υπηρεσία εκτύπωσης που σας επιτρέπει να εκτυπώνετε σε οποιονδήποτε εκτυπωτή με δυνατότητα Wi-Fi Direct.

**Σημ.**: Βεβαιωθείτε ότι η κινητή συσκευή είναι συνδεδεμένη στο ασύρματο δίκτυο του εκτυπωτή. Για περισσότερες πληροφορίες, δείτε <u>"Σύνδεση φορητής συσκευής στον</u> εκτυπωτή" στη σελίδα 6.

- 1 Από την κινητή συσκευή σας, ανοίξτε μια συμβατή εφαρμογή ή επιλέξτε ένα έγγραφο από τη διαχείριση αρχείων σας.
- 2 Ανάλογα με την κινητή συσκευή, κάντε ένα από τα παρακάτω:
  - Πατήστε > Εκτύπωση.
  - Πατήστε 📋 > Εκτύπωση.
  - Πατήστε ••• > Εκτύπωση.
- 3 Επιλέξτε έναν εκτυπωτή και προσαρμόστε τις ρυθμίσεις αν είναι απαραίτητο.
- 4 Εκτυπώστε το έγγραφο.

# Εκτύπωση εμπιστευτικών εργασιών και άλλων εργασιών που είναι σε αναμονή

#### Για χρήστες Windows

- 1 Αφού ανοίξετε ένα έγγραφο, πατήστε Αρχείο > Εκτύπωση.
- 2 Επιλέξτε έναν εκτυπωτή και κάντε κλικ στην επιλογή Ιδιότητες, Προτιμήσεις, Επιλογές ή Εγκατάσταση.
- 3 Επιλέξτε Εκτύπωση και αναμονή.
- 4 Επιλέξτε Χρήση εκτύπωσης και αναμονής και, στη συνέχεια, αναθέστε ένα όνομα χρήστη.
- 5 Επιλέξτε τον τύπο εργασίας εκτύπωσης (Εμπιστευτική, Επανάληψη, Κράτηση ή Επαλήθευση).

Εάν επιλέξετε **Εμπιστευτικό**, τότε ασφαλίστε την εργασία εκτύπωσης με έναν προσωπικό αριθμό αναγνώρισης (PIN).

- 6 Κάντε κλικ στο κουμπί ΟΚ ή Εκτύπωση.
- 7 Από την αρχική οθόνη του εκτυπωτή, εκκινήστε την εργασία εκτύπωσης.
  - Για εκτύπωση εμπιστευτικών εργασιών, επιλέξτε Εργασίες σε αναμονή > επιλέξτε το όνομα χρήστη σας > Εμπιστευτικές > πληκτρολογήστε τον κωδικό PIN > επιλέξτε την εργασία εκτύπωσης > διαμορφώστε τις ρυθμίσεις > Εκτύπωση.
  - Για εκτύπωση άλλων εργασιών, επιλέξτε Εργασίες σε αναμονή > επιλέξτε το όνομα χρήστη σας > επιλέξτε την εργασία εκτύπωσης > διαμορφώστε τις ρυθμίσεις > Εκτύπωση.

#### Για χρήστες Macintosh

#### Χρήση του AirPrint

- 1 Αφού ανοίξετε ένα έγγραφο, επιλέξτε Αρχείο > Εκτύπωση.
- 2 Επιλέξτε έναν εκτυπωτή και, στη συνέχεια, από το αναπτυσσόμενο μενού που ακολουθεί το μενού Προσανατολισμός, επιλέξτε Εκτύπωση με PIN.
- 3 Ενεργοποιήστε την επιλογή Εκτύπωση με PIN και, στη συνέχεια, εισάγετε έναν τετραψήφιο κωδικό PIN.
- 4 Κάντε κλικ στην επιλογή Εκτύπωση.
- 5 Από την αρχική οθόνη του εκτυπωτή, εκκινήστε την εργασία εκτύπωσης. Επιλέξτε Εργασίες σε αναμονή > επιλέξτε το όνομα χρήστη σας > Εμπιστευτικές > πληκτρολογήστε τον κωδικό PIN > επιλέξτε την εργασία εκτύπωσης > Εκτύπωση.

#### Χρήση του προγράμματος οδήγησης εκτύπωσης

- 1 Αφού ανοίξετε ένα έγγραφο, επιλέξτε Αρχείο > Εκτύπωση.
- 2 Επιλέξτε έναν εκτυπωτή και, στη συνέχεια, από το αναπτυσσόμενο μενού που ακολουθεί το μενού Προσανατολισμός, επιλέξτε Εκτύπωση και αναστολή.
- 3 Επιλέξτε Εκτύπωση εμπιστευτικών εργασιών και, στη συνέχεια, πληκτρολογήστε έναν τετραψήφιο κωδικό PIN.
- 4 Κάντε κλικ στην επιλογή Εκτύπωση.
- 5 Από την αρχική οθόνη του εκτυπωτή, εκκινήστε την εργασία εκτύπωσης. Επιλέξτε Εργασίες σε αναμονή > επιλέξτε το όνομα του υπολογιστή σας > Εμπιστευτικό > επιλέξτε την εργασία εκτύπωσης > πληκτρολογήστε τον κωδικό PIN > Εκτύπωση.

## Συντήρηση του εκτυπωτή

### Αντικατάσταση κασέτας τόνερ

Ανοίξτε τη θύρα Β.

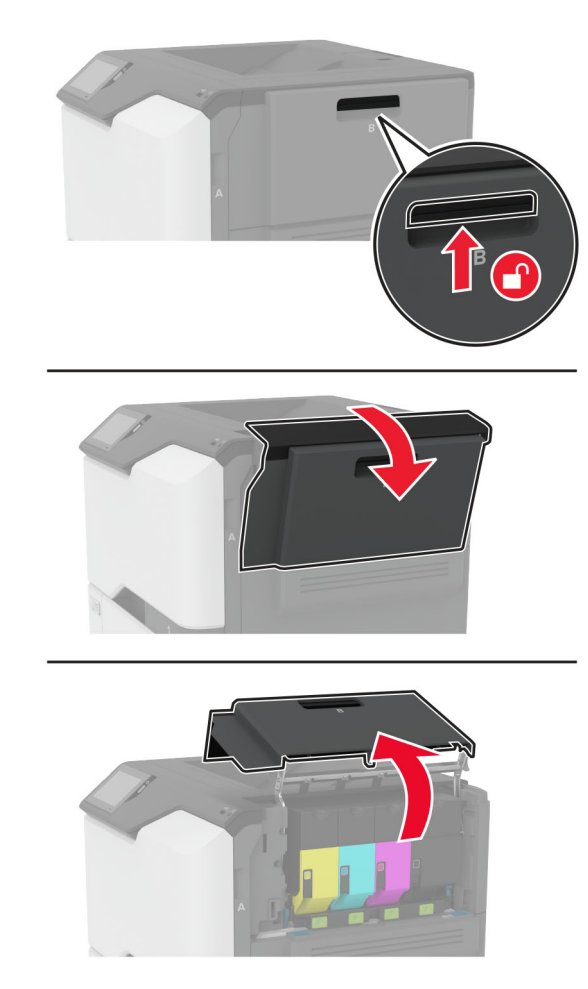

#### 2 Αφαιρέστε την χρησιμοποιημένη κασέτα τόνερ.

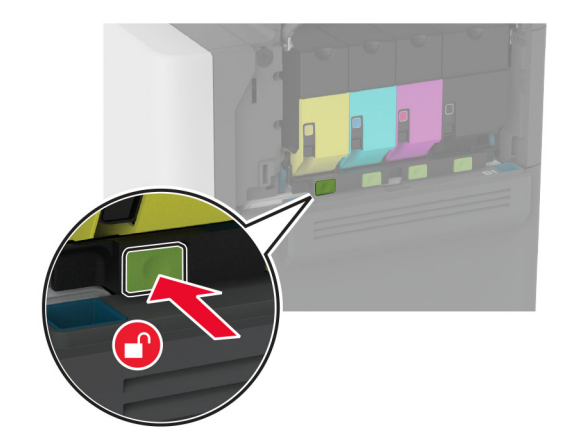

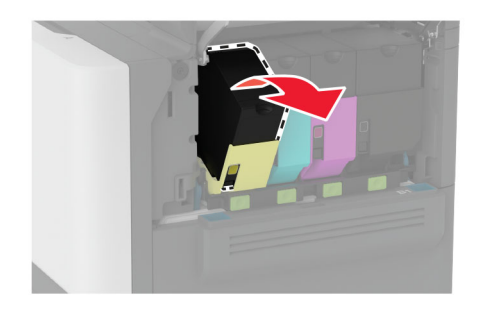

3 Βγάλτε τη νέα κασέτα τόνερ από τη συσκευασία.

4 Τοποθετήστε την καινούργια κασέτα τόνερ.

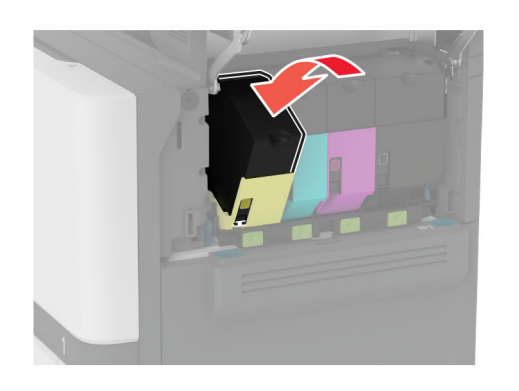

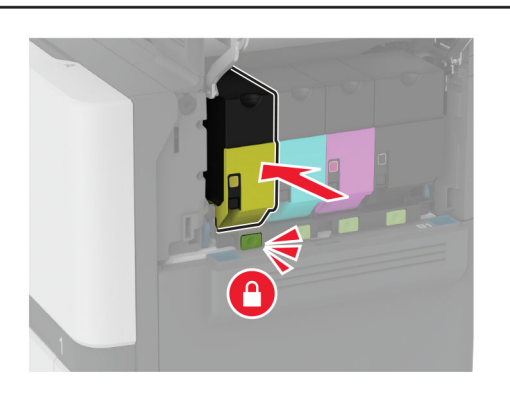

5 Κλείστε τη θύρα Β.

## Τοποθέτηση χαρτιού στις θήκες

ΠΡΟΣΟΧΗ—ΚΙΝΔΥΝΟΣ ΑΝΑΤΡΟΠΗΣ: Για να μειωθεί ο κίνδυνος από την αστάθεια του εξοπλισμού, η τοποθέτηση χαρτιού πρέπει να πραγματοποιείται μεμονωμένα σε κάθε θήκη. Διατηρείτε κάθε άλλη θήκη κλειστή έως ότου είναι απαραίτητο να χρησιμοποιηθεί.

Αφαιρέστε τη θήκη.

**Σημ.:** Για να αποφύγετε τις εμπλοκές, μην αφαιρείτε τις θήκες ενώ ο εκτυπωτής είναι απασχολημένος.

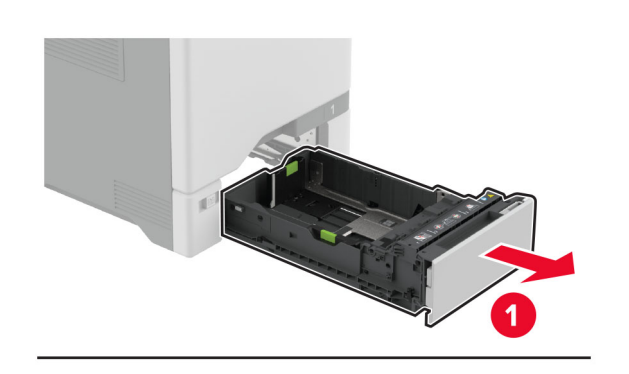

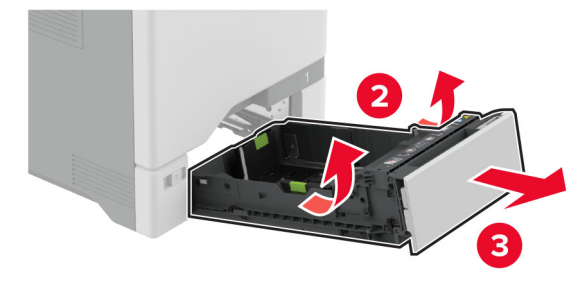

2 Ρυθμίστε τους οδηγούς έτσι ώστε να αντιστοιχούν στο μέγεθος του χαρτιού που τοποθετείτε.

**Σημ.:** Για να τοποθετήσετε τους οδηγούς, χρησιμοποιήστε τις ενδείξεις στο κάτω μέρος της θήκης.

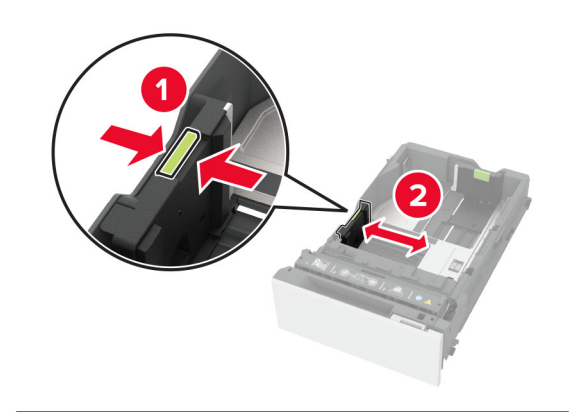

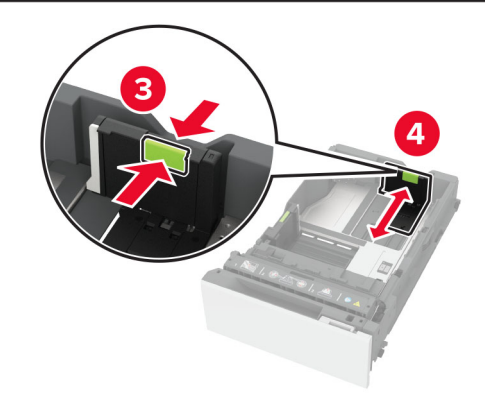

3 Λυγίστε, ξεφυλλίστε και ισιώστε τις άκρες του χαρτιού πριν το τοποθετήσετε.

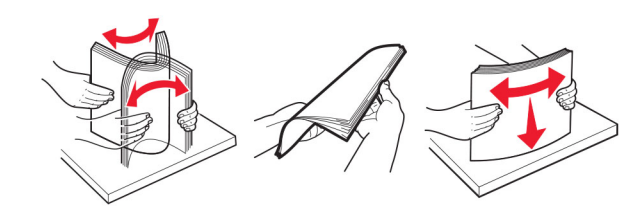

- 4 Τοποθετήστε τη στοίβα χαρτιού με την πλευρά εκτύπωσης προς τα πάνω.
  - Για εκτύπωση μονής όψης, τοποθετήστε το επιστολόχαρτο με την όψη προς τα επάνω και με την κεφαλίδα στραμμένη προς την μπροστινή πλευρά της θήκης.
  - Για εκτύπωση διπλής όψης, τοποθετήστε το επιστολόχαρτο με την όψη προς τα κάτω και με την κεφαλίδα στραμμένη προς την πίσω πλευρά της θήκης.

- Μην σύρετε το χαρτί μέσα στη θήκη.
- Για απλό χαρτί, βεβαιωθείτε ότι το ύψος της στοίβας βρίσκεται κάτω από την ένδειξη μέγιστου γεμίσματος χαρτιού. Η υπερπλήρωση μπορεί να προκαλέσει εμπλοκές χαρτιού.

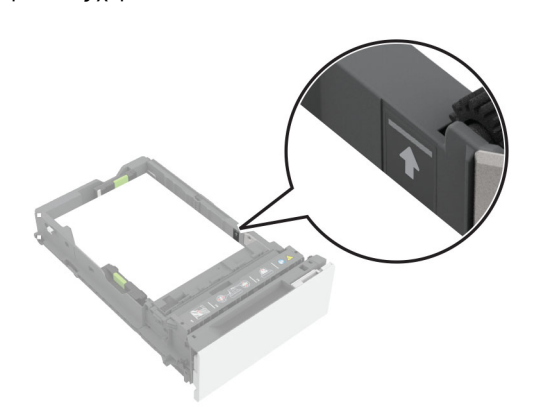

 Για φακέλους και άλλα ειδικά μέσα εκτύπωσης, βεβαιωθείτε ότι το ύψος της στοίβας βρίσκεται κάτω από τη διακεκομμένη γραμμή. Η υπερπλήρωση μπορεί να προκαλέσει εμπλοκές χαρτιού.

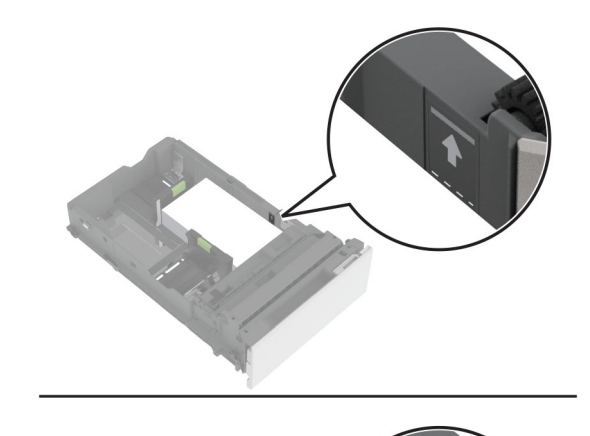

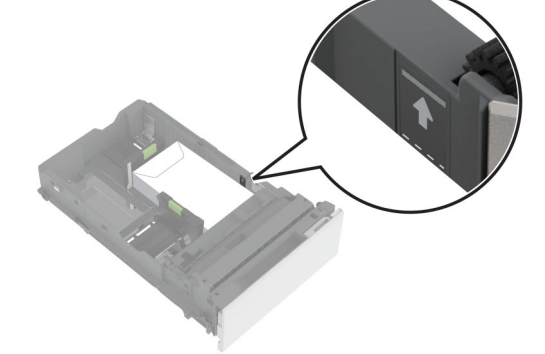

5 Τοποθετήστε τη θήκη.

Αν χρειάζεται, ρυθμίστε το μέγεθος και τον τύπο χαρτιού, ώστε να αντιστοιχούν στο χαρτί που έχει τοποθετηθεί στη θήκη.

## Τοποθέτηση μέσων εκτύπωσης στον τροφοδότη διαφορετικών μεγεθών

1 Ανοίξτε τον τροφοδότη διαφορετικών μεγεθών.

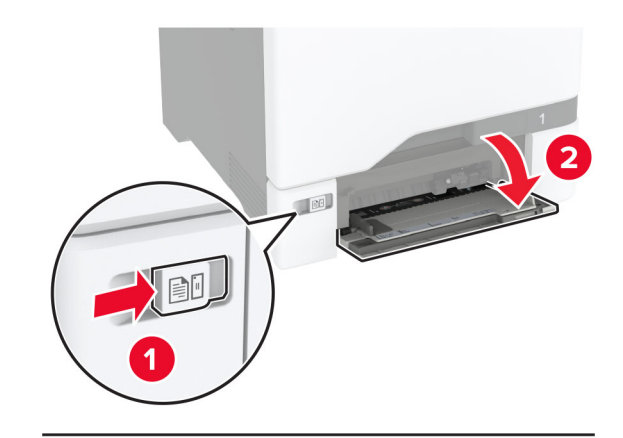

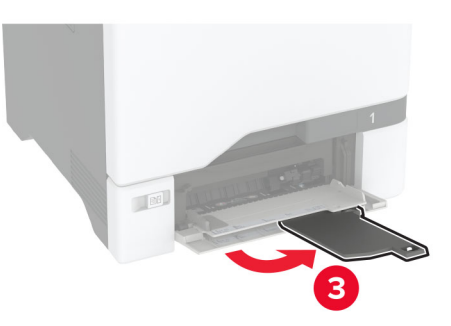

2 Προσαρμόστε τον οδηγό ανάλογα με το μέγεθος του χαρτιού που τοποθετείτε.

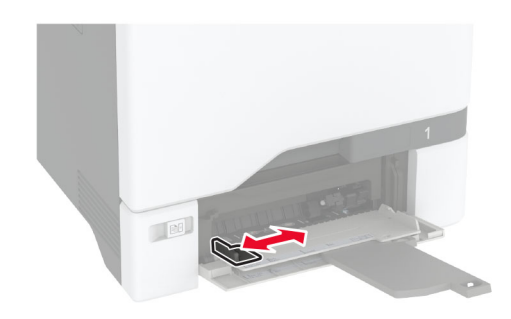

3 Λυγίστε, ξεφυλλίστε και ισιώστε τις άκρες του χαρτιού πριν το τοποθετήσετε.

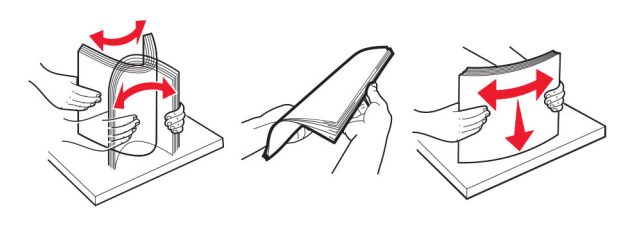

- 4 Τοποθετήστε το χαρτί.
  - Τοποθετήστε το χαρτί και τις δεσμίδες καρτών με την εκτυπώσιμη πλευρά προς τα κάτω και το επάνω άκρο να εισέρχεται πρώτο στον εκτυπωτή.

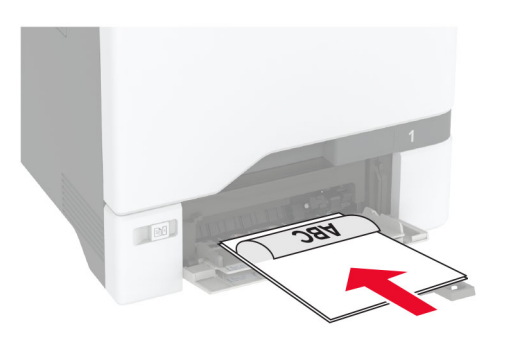

 Τοποθετήστε τους φακέλους με την πλευρά του πτερυγίου προς τα πάνω, κατά μήκος της δεξιάς πλευράς του οδηγού χαρτιού. Τοποθετήστε τους φακέλους μεγέθους European με το πτερύγιο φακέλου να εισέρχεται πρώτο στον εκτυπωτή.

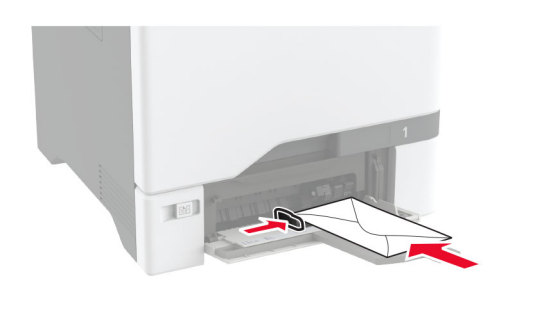

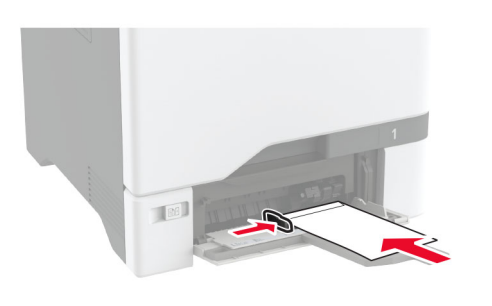

Προειδοποίηση—Πιθανή βλάβη: Μην χρησιμοποιείτε φακέλους με γραμματόσημα, συνδετήρες, κόπιτσες, παράθυρα, εσωτερικές επενδύσεις ή αυτοκόλλητα.

Σημ.: Για να αποφύγετε προβλήματα τροφοδότησης χαρτιού, βεβαιωθείτε ότι το μπροστινό άκρο του χαρτιού ή των ειδικών μέσων εκτύπωσης είναι σωστά ευθυγραμμισμένο με το διαχωριστικό φράγμα.

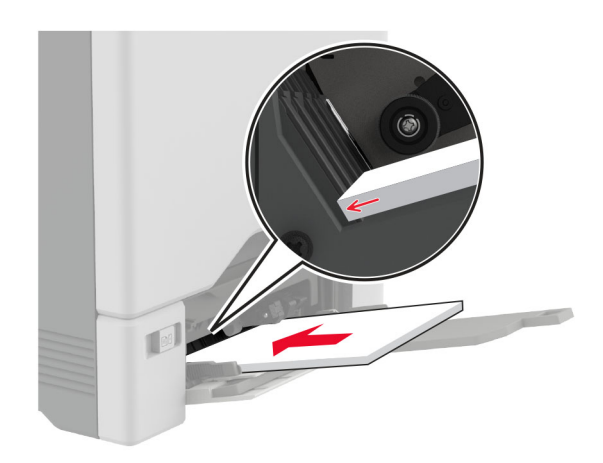

5 Από το μενού "Χαρτί" στον πίνακα ελέγχου, ορίστε το μέγεθος και τον τύπο χαρτιού ώστε να αντιστοιχούν στο χαρτί που έχει τοποθετηθεί στον τροφοδότη διαφορετικών μεγεθών.

## Ρύθμιση του μεγέθους και του τύπου των ειδικών μέσων εκτύπωσης

Οι θήκες ανιχνεύουν αυτόματα το μέγεθος του απλού χαρτιού. Για τα ειδικά μέσα εκτύπωσης, όπως ετικέτες, χαρτόνια ή φακέλους, κάντε τα εξής:

- 1 Στην αρχική, πατήστε Ρυθμίσεις > > Ρύθμιση θήκης > Μέγεθος/Τύπος χαρτιού > και επιλέξτε μια προέλευση χαρτιού.
- 2 Καθορίστε το μέγεθος και τον τύπο των ειδικών μέσων εκτύπωσης.

## Ενημέρωση υλικολογισμικού

Για να βελτιώσετε την απόδοση του εκτυπωτή και να επιδιορθώσετε τα προβλήματα, να ενημερώνετε τακτικά το υλικολογισμικό του εκτυπωτή.

Για περισσότερες πληροφορίες σχετικά με την ενημέρωση του υλικολογισμικού, επικοινωνήστε με τον τοπικό σας αντιπρόσωπο πωλήσεων.

1 Ανοίξτε ένα πρόγραμμα περιήγησης στο διαδίκτυο και πληκτρολογήστε τη διεύθυνση IP του εκτυπωτή στο πεδίο διευθύνσεων.

#### Σημειώσεις:

- Δείτε τη διεύθυνση IP του εκτυπωτή στην αρχική οθόνη του εκτυπωτή. Η διεύθυνση IP εμφανίζεται ως τέσσερα σύνολα αριθμών που χωρίζονται με τελείες, όπως 123.123.123.123.
- Αν χρησιμοποιείτε διακομιστή μεσολάβησης, απενεργοποιήστε τον προσωρινά για να φορτωθεί σωστά η ιστοσελίδα.
- 2 Επιλέξτε διαδοχικά Ρυθμίσεις > Συσκευή > Ενημέρωση υλικολογισμικού.
- 3 Κάντε ένα από τα εξής:
  - Κάντε κλικ στις επιλογές Έλεγχος για ενημερώσεις > Συμφωνώ, έναρξη ενημέρωσης.
  - Αποστείλετε το αρχείο flash.
    - α Μεταβείτε στο αρχείο flash.
    - β Κάντε κλικ στις επιλογές Αποστολή > Έναρξη.

### Διαμόρφωση Wi-Fi Direct

Το Wi-Fi Direct<sup>®</sup> επιτρέπει στις ασύρματες συσκευές να συνδέονται απευθείας σε έναν εκτυπωτή με δυνατότητα Wi-Fi Direct χωρίς τη χρήση σημείου πρόσβασης (ασύρματου δρομολογητή).

Πριν ξεκινήσετε, βεβαιωθείτε ότι:

- Η ασύρματη μονάδα είναι εγκατεστημένη στον εκτυπωτή σας.
- Η επιλογή Ενεργός προσαρμογέας έχει οριστεί σε Αυτόματο. Από την αρχική οθόνη, επιλέξτε Ρυθμίσεις > Δίκτυο/Θύρες
   Επισκόπηση δικτύου > Ενεργός προσαρμογέας.
- 1 Στην αρχική οθόνη, αγγίξτε την επιλογή Ρυθμίσεις > Δίκτυο/Θύρες > Wi-Fi Direct.
- 2 Διαμορφώστε τις ρυθμίσεις.
  - Ενεργοποίηση Wi-Fi Direct—Επιτρέπει στον εκτυπωτή να εκπέμπει το δικό του δίκτυο Wi-Fi Direct.
  - Όνομα Wi-Fi Direct—Εκχωρεί ένα όνομα για το δίκτυο Wi-Fi Direct.
  - Κωδικός πρόσβασης Wi-Fi Direct—Εκχωρεί τον κωδικό πρόσβασης για διαπραγμάτευση της ασύρματης ασφάλειας κατά τη χρήση ομότιμης σύνδεσης.
  - Εμφάνιση κωδικού πρόσβασης στη σελίδα ρύθμισης
    —Εμφανίζει τον κωδικό πρόσβασης στη Σελίδα ρύθμισης δικτύου.
  - Αυτόματη αποδοχή αιτημάτων με πάτημα κουμπιού— Επιτρέπει στον εκτυπωτή να αποδέχεται αυτόματα αιτήματα σύνδεσης.

**Σημ.:** Η αυτόματη αποδοχή αιτημάτων με πάτημα κουμπιού δεν είναι ασφαλής.

#### Σημειώσεις:

- Από προεπιλογή, ο κωδικός πρόσβασης του δικτύου Wi-Fi Direct δεν είναι ορατός στην οθόνη του εκτυπωτή. Για να εμφανίσετε τον κωδικό πρόσβασης, ενεργοποιήστε το εικονίδιο εμφάνισης κωδικού πρόσβασης. Από την αρχική οθόνη, πατήστε Ρυθμίσεις > Ασφάλεια > Διάφορα > Ενεργοποίηση εμφάνισης κωδικού πρόσβασης/PIN.
- Μπορείτε να δείτε τον κωδικό πρόσβασης του δικτύου Wi-Fi Direct χωρίς να τον εμφανίσετε στην οθόνη του εκτυπωτή. Στην αρχική οθόνη, πατήστε Ρυθμίσεις > Αναφορές > Δίκτυο > Σελίδα ρύθμισης δικτύου.

## Σύνδεση φορητής συσκευής στον εκτυπωτή

Πριν συνδέσετε την κινητή συσκευή σας, βεβαιωθείτε ότι έχει διαμορφωθεί το Wi-Fi Direct. Για περισσότερες πληροφορίες, δείτε <u>"Διαμόρφωση Wi-Fi Direct" στη σελίδα</u> 6.

#### Σύνδεση μέσω Wi-Fi Direct

**Σημ.:** Αυτές οι οδηγίες ισχύουν μόνο για κινητές συσκευές Android.

- 1 Από τη φορητή συσκευή, μεταβείτε στο μενού ρυθμίσεων.
- 2 Ενεργοποιήστε το Wi-Fi και πατήστε Wi-Fi Direct.
- 3 Επιλέξτε το όνομα του εκτυπωτή Wi-Fi Direct.
- 4 Επιβεβαιώστε τη σύνδεση στον πίνακα ελέγχου του εκτυπωτή.

#### Σύνδεση μέσω Wi-Fi

- 1 Από τη φορητή συσκευή, μεταβείτε στο μενού ρυθμίσεων.
- 2 Πατήστε Wi-Fi και, στη συνέχεια, επιλέξτε το όνομα του εκτυπωτή Wi-Fi Direct.

**Σημ.:** Η συμβολοσειρά DIRECT-xy (όπου τα x και y είναι δύο τυχαίοι χαρακτήρες) προστίθεται πριν από το όνομα Wi-Fi Direct.

3 Εισαγάγετε τον κωδικό πρόσβασης του Wi-Fi Direct.

### Σύνδεση του εκτυπωτή σε δίκτυο Wi-Fi

Πριν ξεκινήσετε, βεβαιωθείτε ότι:

- Η ασύρματη μονάδα είναι εγκατεστημένη στον εκτυπωτή σας.
- Η επιλογή Ενεργός προσαρμογέας έχει οριστεί σε Αυτόματο.
  Από την αρχική οθόνη, επιλέξτε Ρυθμίσεις > Δίκτυο/Θύρες
  Επισκόπηση δικτύου > Ενεργός προσαρμογέας.
- Από την αρχική οθόνη, επιλέξτε Ρυθμίσεις > Δίκτυο/Θύρες
  > Ασύρματη σύνδεση > Ρύθμιση στην οθόνη του εκτυπωτή > Επιλογή δικτύου.
- 2 Επιλέξτε ένα δίκτυο Wi-Fi και πληκτρολογήστε τον κωδικό πρόσβασης δικτύου.

Σημ.: Για εκτυπωτές με δυνατότητα σύνδεσης δικτύου Wi-Fi, κατά την αρχική εγκατάσταση εμφανίζεται μια ερώτηση για τη ρύθμιση δικτύου Wi-Fi.

## Αποκατάσταση εμπλοκών

### Αποφυγή εμπλοκών

#### Σωστή τοποθέτηση του χαρτιού

Βεβαιωθείτε ότι το χαρτί βρίσκεται σε επίπεδη θέση στη θήκη.

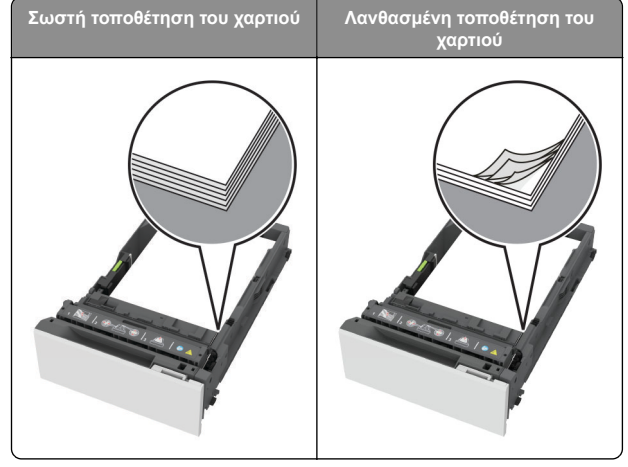

 Μην τοποθετείτε και μην αφαιρείτε τη θήκη ενώ η διαδικασία εκτύπωσης βρίσκεται σε εξέλιξη.

- Μην τοποθετείτε υπερβολική ποσότητα χαρτιού. Βεβαιωθείτε ότι το ύψος της στοίβας βρίσκεται κάτω από την ένδειξη μέγιστου γεμίσματος χαρτιού.
- Μην σύρετε το χαρτί μέσα στη θήκη. Τοποθετήστε το χαρτί στη θήκη, όπως φαίνεται στο σχήμα.

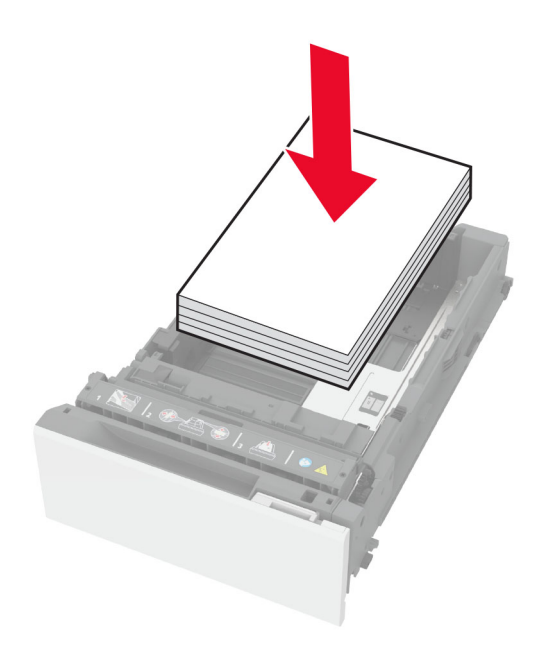

- Βεβαιωθείτε ότι οι οδηγοί χαρτιού έχουν τοποθετηθεί σωστά και ότι δεν πιέζουν το χαρτί ή τους φακέλους.
- Μετά την τοποθέτηση χαρτιού, σπρώξτε σταθερά τη θήκη στο εσωτερικό του εκτυπωτή.

#### Χρήση συνιστώμενου χαρτιού

- Χρησιμοποιήστε μόνο συνιστώμενο χαρτί ή ειδικά μέσα εκτύπωσης.
- Μην τοποθετείτε χαρτί που είναι τσαλακωμένο, ζαρωμένο, νοτισμένο, λυγισμένο ή κυρτωμένο.

 Λυγίστε, ξεφυλλίστε και ισιώστε τις άκρες του χαρτιού πριν το τοποθετήσετε.

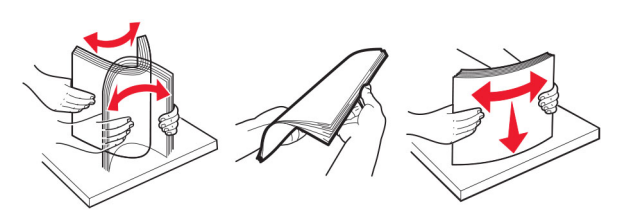

- Μην χρησιμοποιείτε χαρτί που έχει κοπεί με το χέρι.
- Μην αναμειγνύετε μεγέθη, βάρη και τύπους χαρτιού στην ίδια θήκη.
- Βεβαιωθείτε ότι έχετε ορίσει σωστά το μέγεθος και τον τύπο χαρτιού στον υπολογιστή ή στον πίνακα ελέγχου του εκτυπωτή.
- Αποθηκεύετε το χαρτί σύμφωνα με τις συστάσεις του κατασκευαστή.

## Εντοπισμός θέσεων εμπλοκής

#### Σημειώσεις:

- Όταν η επιλογή Βοήθεια εμπλοκής έχει οριστεί σε Ενεργοποιημένη, ο εκτυπωτής απελευθερώνει αυτόματα τις κενές σελίδες ή τις μερικώς εκτυπωμένες σελίδες μετά την αποκατάσταση της εμπλοκής. Ελέγξτε αν στο αποτέλεσμα της εκτύπωσης υπάρχουν κενές σελίδες.
- Όταν η επιλογή Αποκατάσταση εμπλοκής έχει οριστεί σε Ενεργοποιημένη ή Αυτόματο, ο εκτυπωτής επανεκτυπώνει τις σελίδες στις οποίες προέκυψε η εμπλοκή.

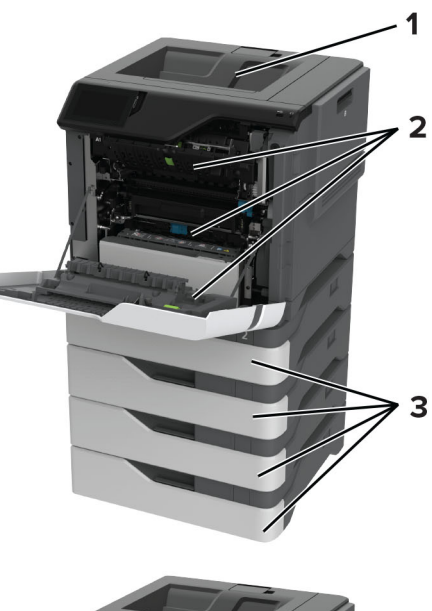

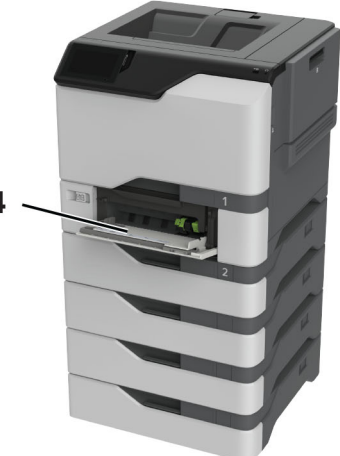

|   | Θέσεις εμπλοκής                 |
|---|---------------------------------|
| 1 | Τυπική υποδοχή                  |
| 2 | Θύρα Α                          |
| 3 | Θήκες                           |
| 4 | Τροφοδότης διαφορετικών μεγεθών |

## Εμπλοκή χαρτιού στις θήκες

Αφαιρέστε τη θήκη.

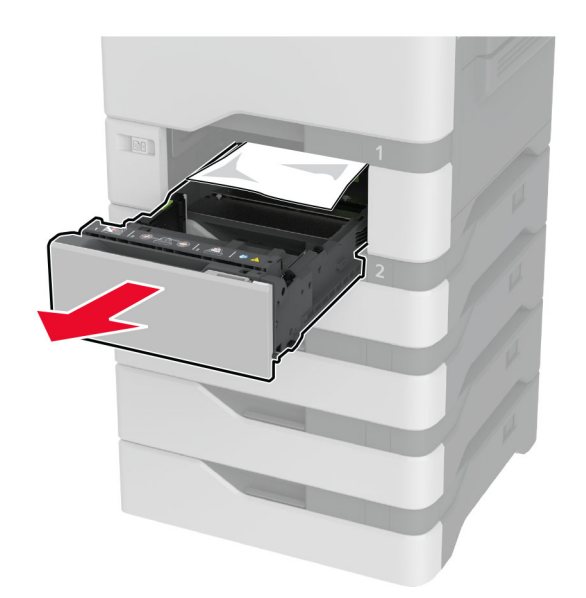

Προειδοποίηση—Πιθανή βλάβη: Ο αισθητήρας στο εσωτερικό της προαιρετικής θήκης μπορεί να καταστραφεί εύκολα από στατικό ηλεκτρισμό. Αγγίξτε μια μεταλλική επιφάνεια πριν αφαιρέσετε το μπλοκαρισμένο χαρτί στη θήκη.

2 Αφαιρέστε το χαρτί που έχει εμπλακεί.

**Σημ.:** Βεβαιωθείτε ότι αφαιρέσατε όλα τα κομματάκια χαρτιού.

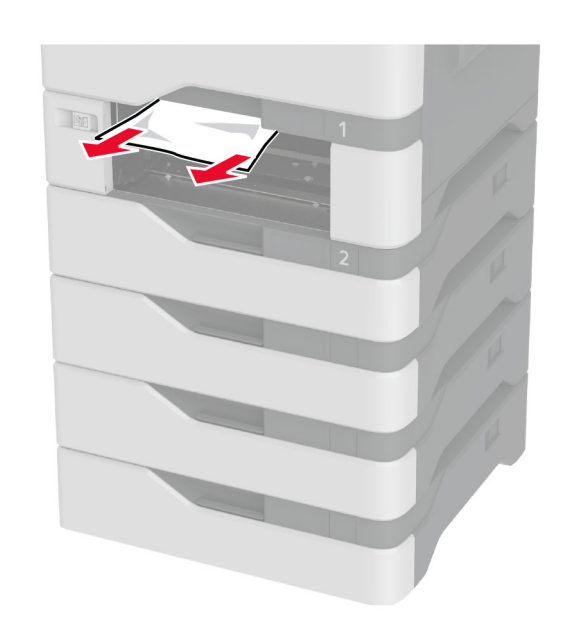

3 Τοποθετήστε τη θήκη.

### Εμπλοκή χαρτιού στον τροφοδότη διαφορετικών μεγεθών

- Αφαιρέστε το χαρτί από τον τροφοδότη διαφορετικών μεγεθών.
- 2 Τραβήξτε έξω τη θήκη.
- 3 Αφαιρέστε το χαρτί που έχει εμπλακεί.

**Σημ.:** Βεβαιωθείτε ότι αφαιρέσατε όλα τα κομματάκια χαρτιού.

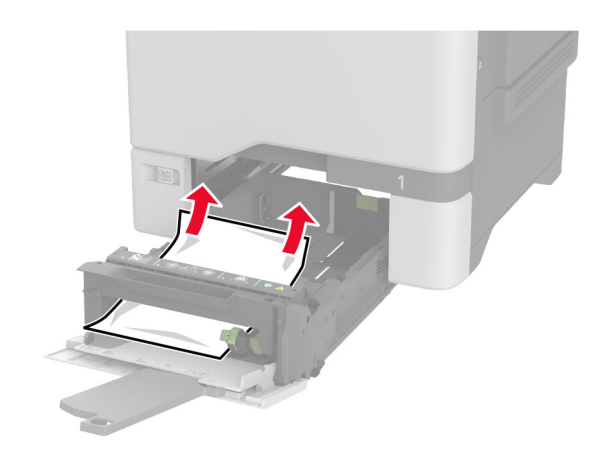

4 Τοποθετήστε τη θήκη.

## Εμπλοκή χαρτιού στον βασικό δίσκο

Αφαιρέστε το χαρτί που έχει εμπλακεί.

Σημ.: Βεβαιωθείτε ότι αφαιρέσατε όλα τα κομματάκια χαρτιού.

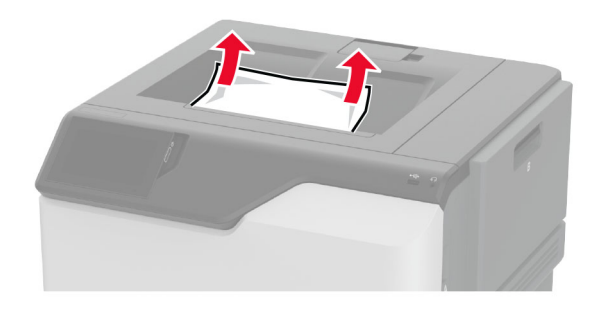

## Εμπλοκή χαρτιού στη θύρα Α

Εμπλοκή χαρτιού στην περιοχή μονάδας τήξης

**1** Ανοίξτε τη θύρα Α.

ΠΡΟΣΟΧΗ—ΖΕΣΤΗ ΕΠΙΦΑΝΕΙΑ: Η θερμοκρασία στο εσωτερικό του εκτυπωτή μπορεί να είναι υψηλή. Για να ελαχιστοποιηθεί ο κίνδυνος τραυματισμού από τυχόν καυτά εξαρτήματα, αφήστε την επιφάνεια να κρυώσει πριν να την ακουμπήσετε.

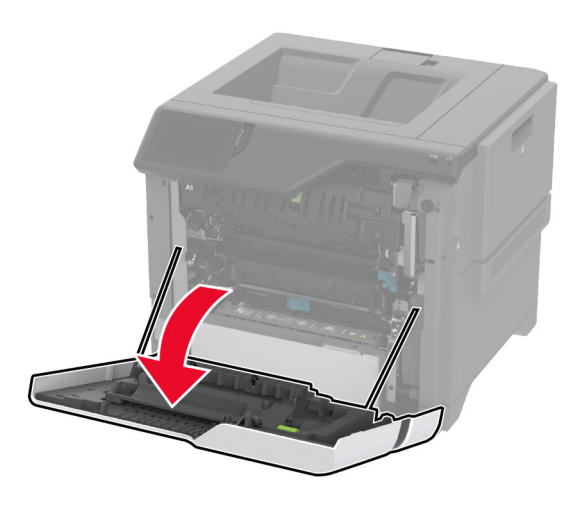

- 2 Αφαιρέστε το χαρτί που έχει εμπλακεί.
  - **Σημ.:** Βεβαιωθείτε ότι αφαιρέσατε όλα τα κομματάκια χαρτιού.

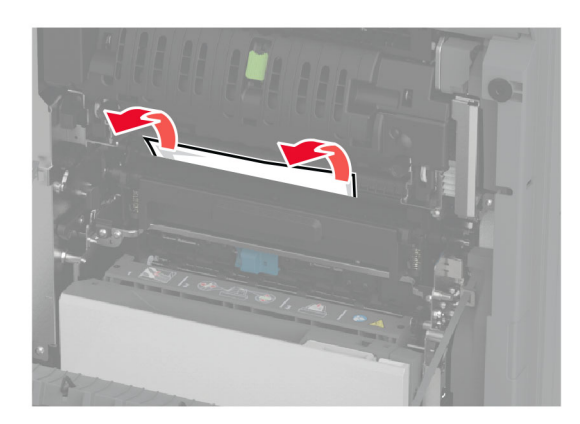

3 Ανοίξτε τη θύρα Α1.

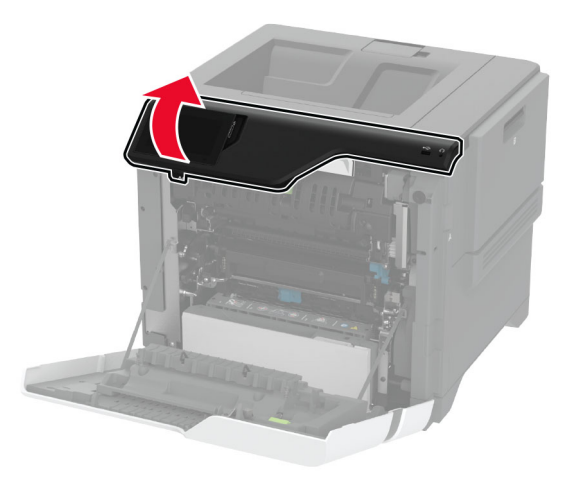

4 Ανοίξτε τη θύρα πρόσβασης της μονάδας τήξης.

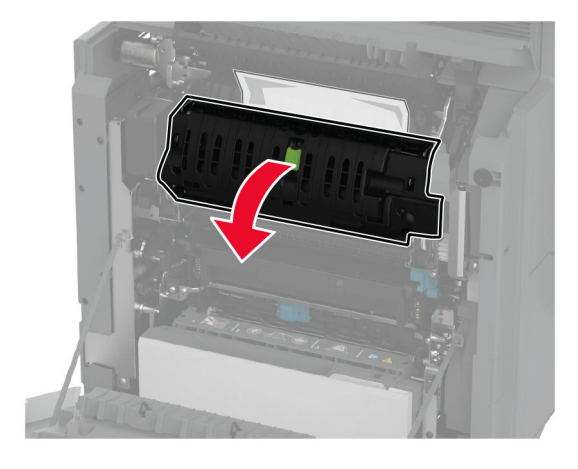

5 Αφαιρέστε το χαρτί που έχει εμπλακεί.

**Σημ.:** Βεβαιωθείτε ότι αφαιρέσατε όλα τα κομματάκια χαρτιού.

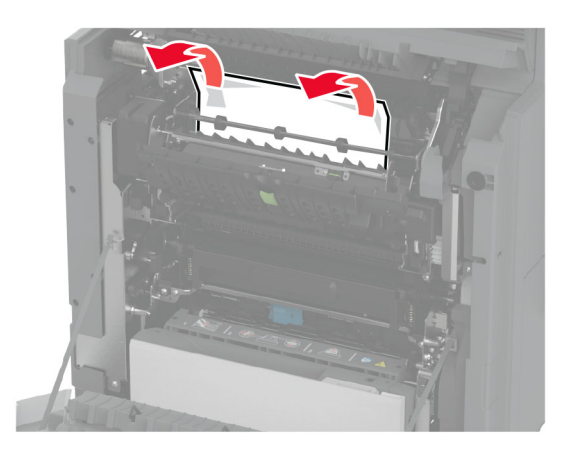

- 6 Κλείστε και ασφαλίστε τη θύρα πρόσβασης της μονάδας τήξης.
- 7 Κλείστε τη θύρα Α1 και, στη συνέχεια, κλείστε τη θύρα Α.

#### Εμπλοκή χαρτιού πίσω από τη θύρα Α

**1** Ανοίξτε τη θύρα Α.

ΠΡΟΣΟΧΗ—ΖΕΣΤΗ ΕΠΙΦΑΝΕΙΑ: Η θερμοκρασία στο εσωτερικό του εκτυπωτή μπορεί να είναι υψηλή. Για να ελαχιστοποιηθεί ο κίνδυνος τραυματισμού από τυχόν καυτά εξαρτήματα, αφήστε την επιφάνεια να κρυώσει πριν να την ακουμπήσετε.

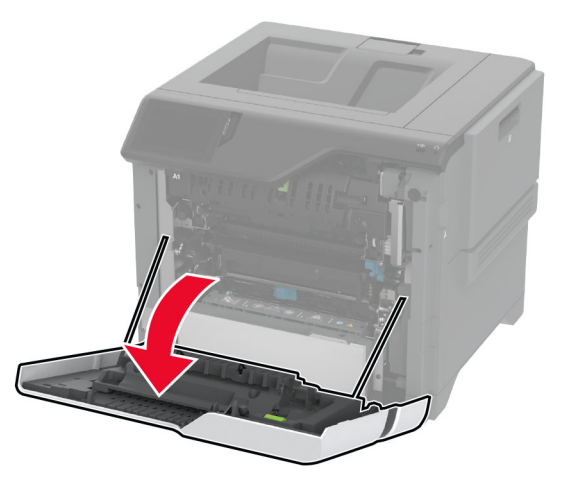

#### 2 Ανοίξτε τη θύρα της μονάδας απομόνωσης.

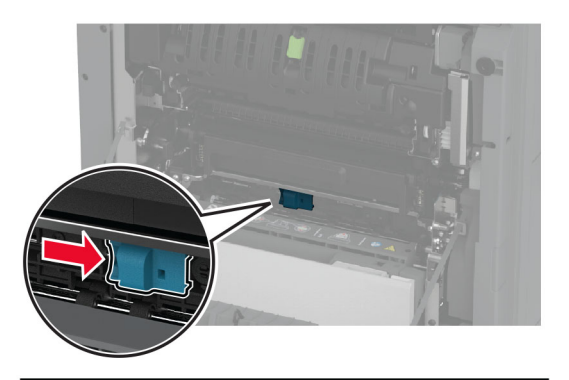

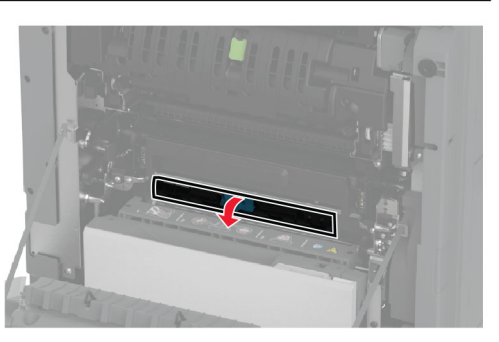

3 Αφαιρέστε το χαρτί που έχει εμπλακεί.

Σημ.: Βεβαιωθείτε ότι αφαιρέσατε όλα τα κομματάκια χαρτιού.

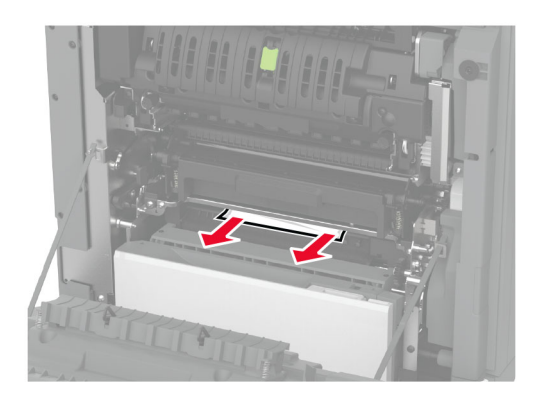

4 Κλείστε και ασφαλίστε τη θύρα της μονάδας απομόνωσης.

5 Κλείστε τη θύρα Α.

## Εμπλοκή χαρτιού στην περιοχή της μονάδας εκτύπωσης διπλής όψης

Ανοίξτε τη θύρα Α.

ΠΡΟΣΟΧΗ—ΖΕΣΤΗ ΕΠΙΦΑΝΕΙΑ: Η θερμοκρασία στο εσωτερικό του εκτυπωτή μπορεί να είναι υψηλή. Για να ελαχιστοποιηθεί ο κίνδυνος τραυματισμού από τυχόν καυτά εξαρτήματα, αφήστε την επιφάνεια να κρυώσει πριν να την ακουμπήσετε.

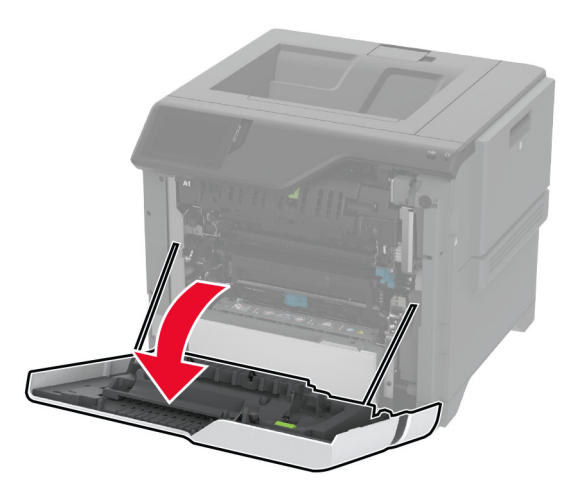

2 Ανοίξτε το κάλυμμα της μονάδας εκτύπωσης διπλής όψης.

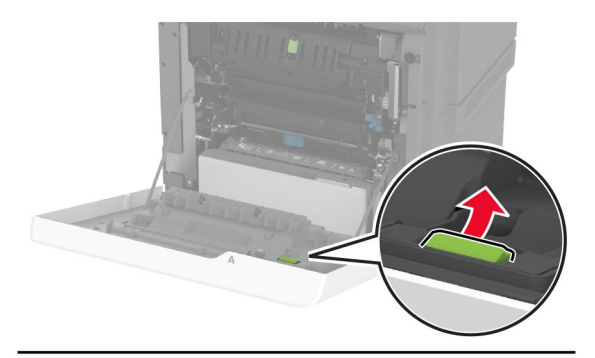

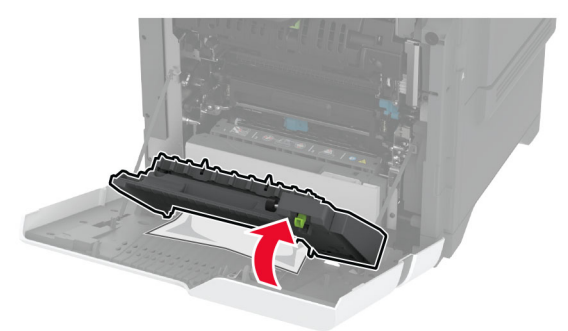

- 3 Αφαιρέστε το χαρτί που έχει εμπλακεί.
  - **Σημ.:** Βεβαιωθείτε ότι αφαιρέσατε όλα τα κομματάκια χαρτιού.

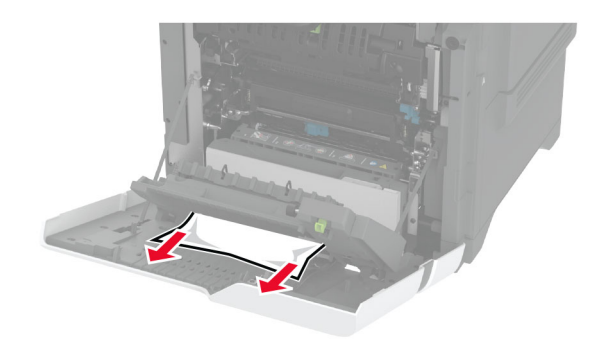

4 Κλείστε το κάλυμμα της μονάδας εκτύπωσης διπλής όψης και τη θύρα Α.